# wehkamp hét online warenhuis voor gezinnen in Nederland

MY FAVORITE TOYS

IKVVAN RFER &

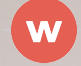

## hallo, wij zijn wehkamp!

#### aangenaam kennismaken

Al meer dan 65 jaar komen wij thuis bij gezinnen in Nederland. Er is enorm veel veranderd sinds het begin in 1952, maar eigenlijk hebben wij altijd dezelfde focus gehad: persoonlijk gemak voor onze klanten, een divers en verrassend assortiment en een service die je verwachtingen overtreft.

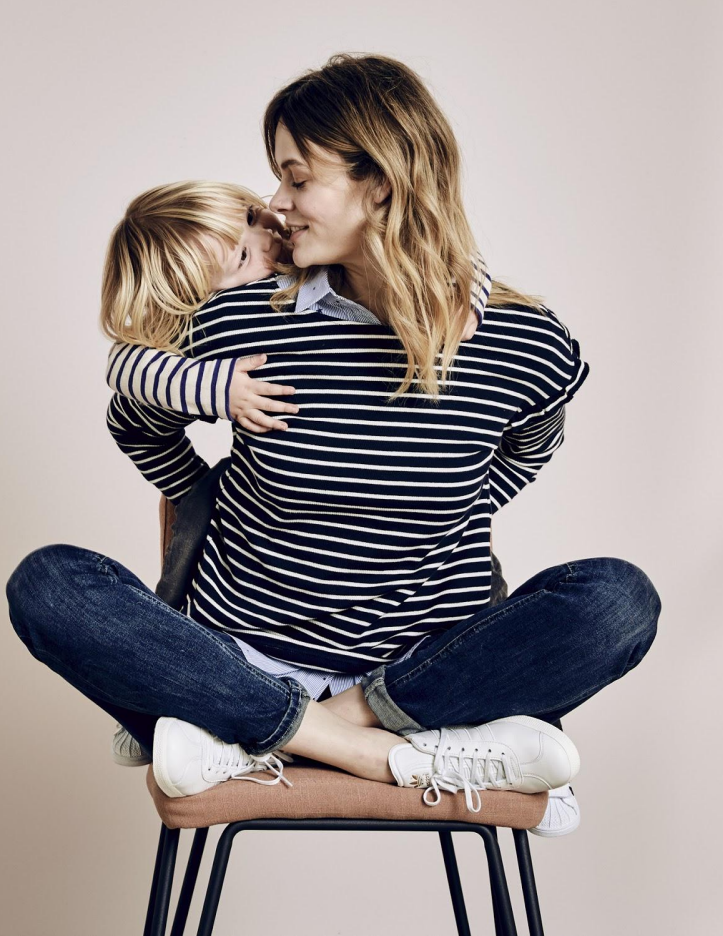

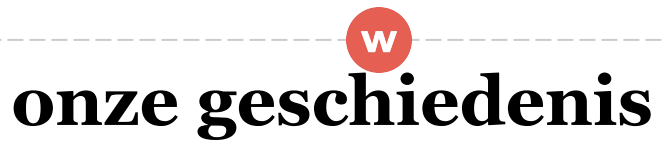

#### hier komen we vandaan

In 1952 had Herman Wehkamp de leiding over een paar winkeltjes van zijn ouders in het noordoosten van Nederland. De winkels waren een begrip in de regio, maar Herman wilde meer. Hij las over postorderbedrijven in Amerika en kreeg het idee om in Nederland hetzelfde te doen. Weinig mensen hadden er vertrouwen in, maar van zijn moeder kreeg hij één kans. Met een lening van zijn moeder, kocht Herman een stapel matrassen en investeerde duizend gulden in advertentiekosten. Het werd een groot succes. De advertenties bundelde Herman in 1955 in een catalogus. Dat sloeg aan en in de jaren erna werd de iconische wehkamp-catalogus een begrip. In 1995 ging wehkamp als een van de eerste bedrijven in Nederland voor een deel online en in 2010 stapte het bedrijf volledig over. Vandaag de dag is wehkamp hét online warenhuis voor gezinnen en shopt meer dan de helft van de klanten via de mobiele telefoon.

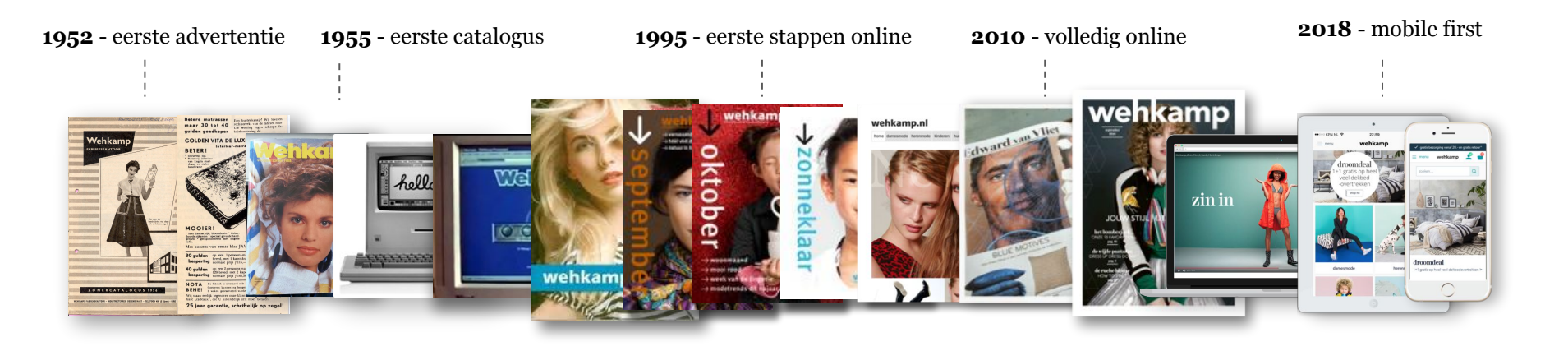

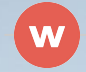

## onze productcategorieën

Mode // Huis & tuin // Elektronica // Entertainment // Huishouden // Sport & Vrije tijd // Mooi & gezond

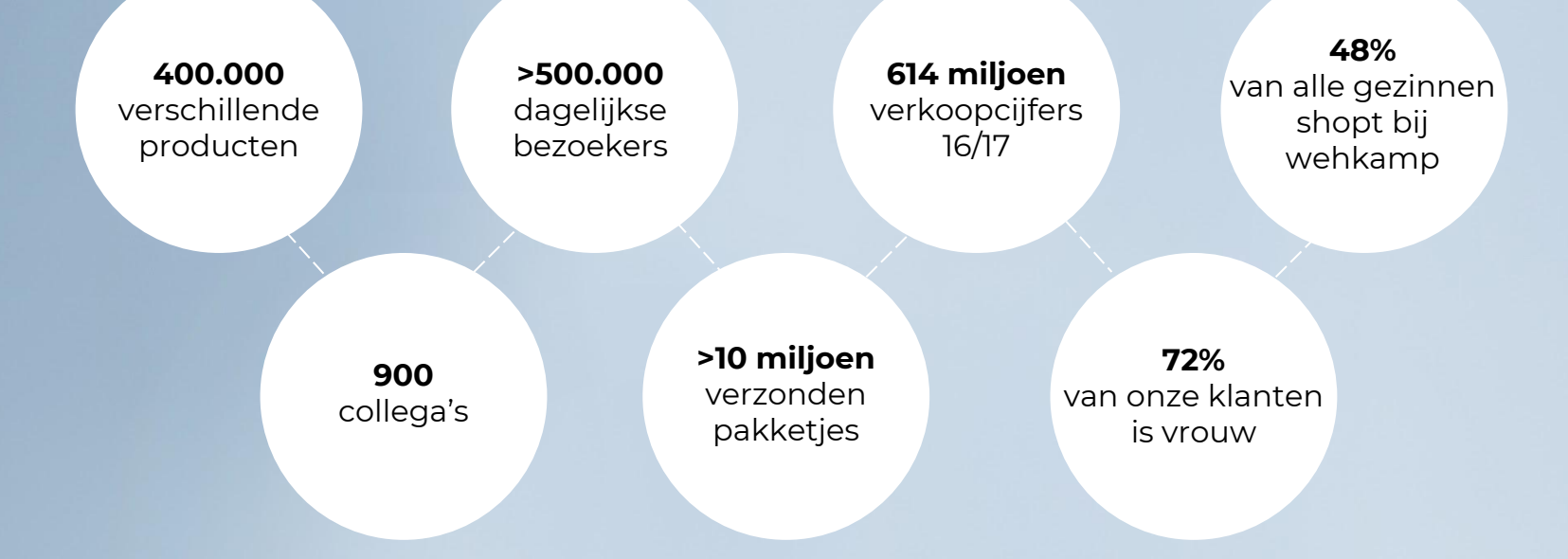

#### Meer dan 2.000 merken

C&A // Hunkemöller // Mango // Tommy Hilfiger // River Island // Hugo Boss // Scotch & Soda // HK Living // Woood Bloomingville // Zuiver // whkmp's own

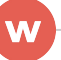

## onze klant

#### hier doen we het voor

Onze hoofddoelgroep: gezinnen in Nederland. En dan hebben we het over alle gezinnen in Nederland: van beginnende gezinnen, gezinnen met jonge kinderen tot gezinnen met uitvliegende kinderen. Ongeveer 70% van onze klanten is vrouw, dus binnen het gezin ligt vooral daar onze focus.

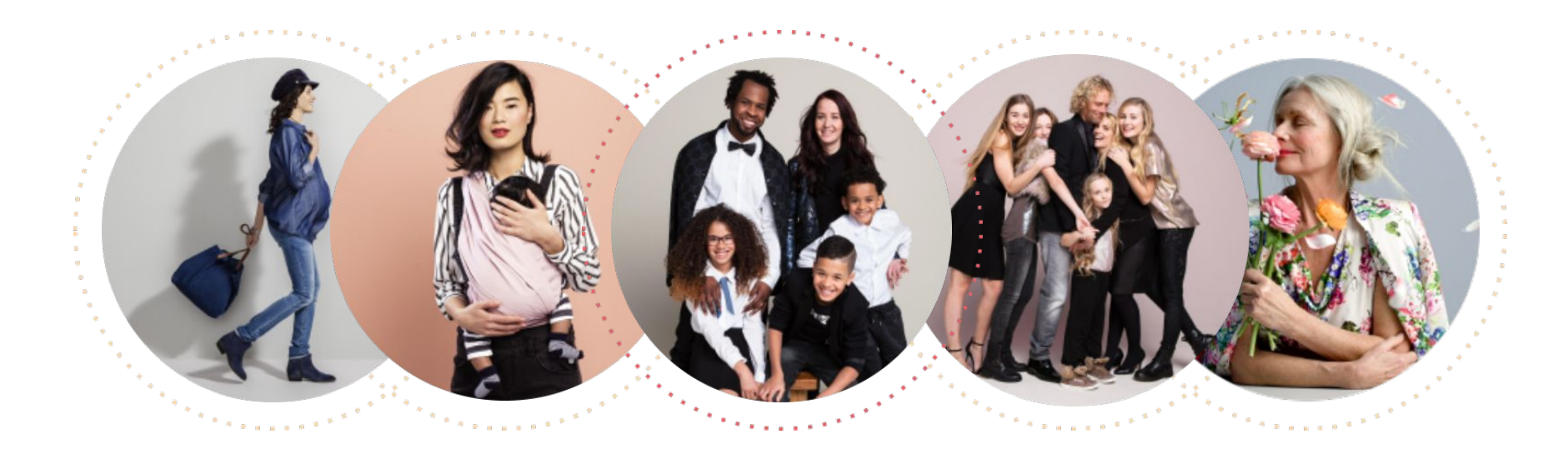

## onze visie: De #1 in de hoofden en harten van gezinnen in Nederland

ILIN . Y

waar we naartoe willen

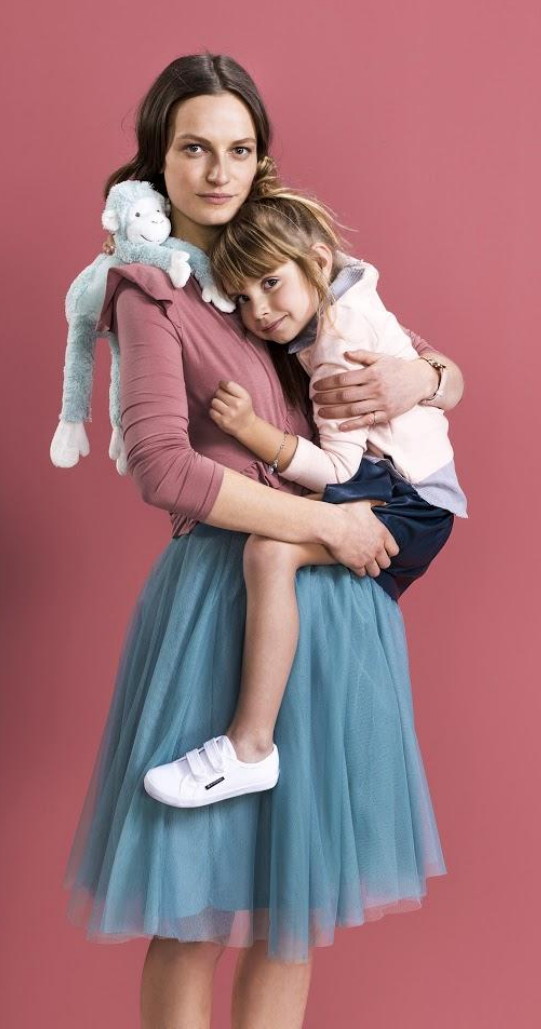

onze missie: wij maken het leven van gezinnen in Nederland <u>mooier en makkelijker</u>

met een verrassend assortiment , inspiratie, en door de spotlight op klein (familie)geluk te zetten one-stop shop met slimme shop-, betaal- en bezorgoplossingen en excellente service

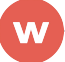

## alles onder 1 dak

ons assortiment

We hebben meer dan 400.000 verschillende producten van meer dan 2.000 merken: een compleet assortiment op het gebied van baby, mode, wonen, verzorging en lifestyle. Alles onder 1 dak. Voor elk type gezin, elk seizoen en elke levensfase. Geen discount, geen high end, wel alles ertussenin.

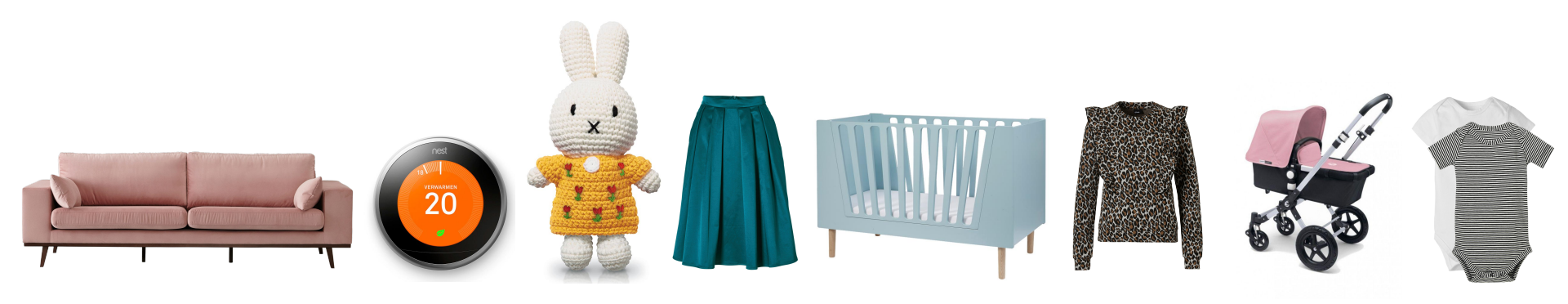

## onze service

de klant bepaalt zelf wat, waar en wanneer zij het wil!

- Gratis bezorging vanaf 20.-
- Gratis retour, ook gratis opgehaald
- 30 dagen bedenktijd
- Voor 23:59 uur besteld, morgen in huis
- Bezorging in smalle tijdvakken naar keuze
- Grote producten zetten we gratis op de juiste plek
- Elektronische producten sluiten we aan
- Oude apparaten nemen we mee terug
- Betaal zoals je wilt: direct, achteraf of gespreid
- De ultieme klantervaring staat voor ons centraal

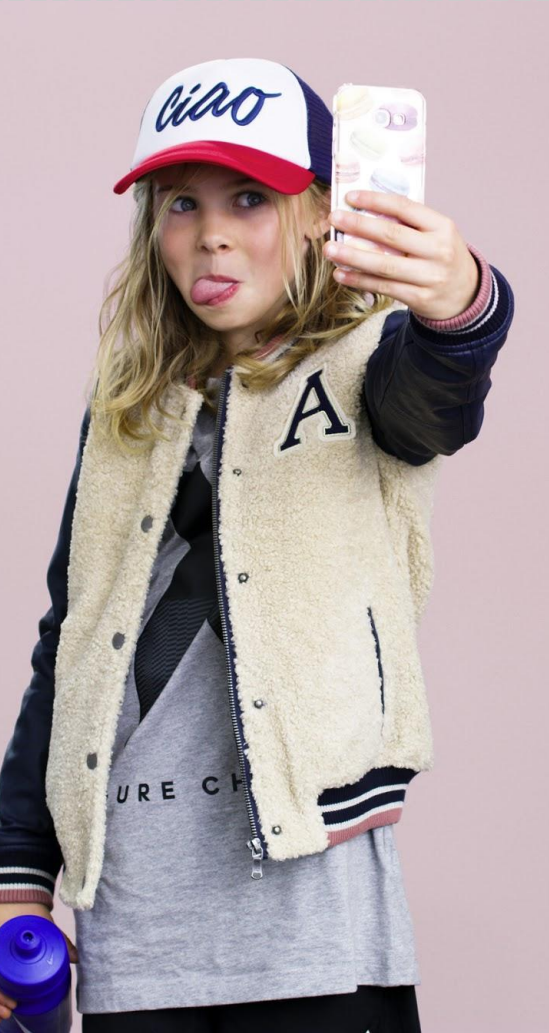

## Startersgids wehkamp affiliate programma bij Partnerize

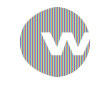

## Inhoudsopgave

- 1. Inloggen
- 2. Algemene Voorwaarden
- 3. Linkjes maken (traceerlinks/deeplinks)
- 4. Promotiemateriaal (banners, tekst, HTML, feeds)
- 5. Resultaten bekijken
- 6. Uitbetaling

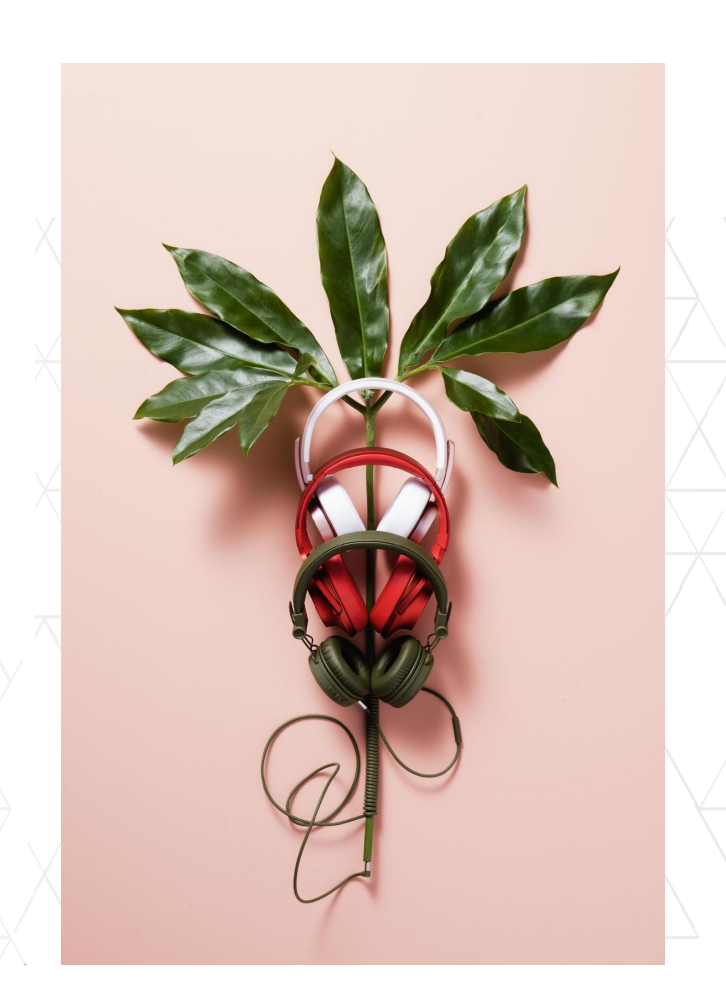

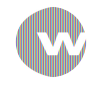

### Inloggen

Welkom bij het affiliate programma van wehkamp!

Wanneer je je hebt aangemeld en de bevestigingsmail hebt ontvangen kun je inloggen via deze link: <u>http://phgconsole.performancehorizon.com/login/wehkamp/</u>

Via <u>Beheerder > Campagne</u> zie je voor welke campagnes je bent aangemeld en wat de status is.

De campagne titel van wehkamp is: Wehkamp NL

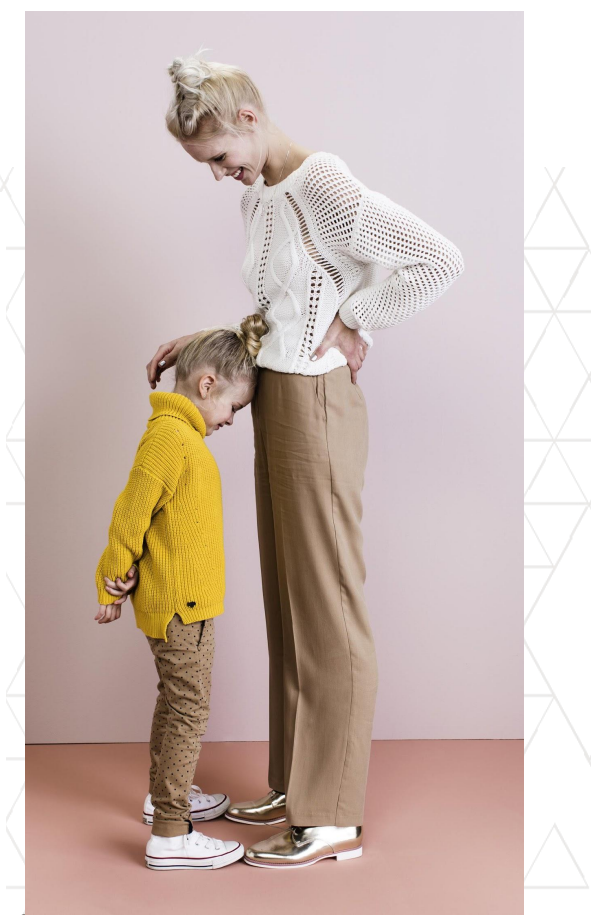

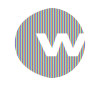

### Heb je onze Algemene Voorwaarden al geaccepteerd?

Nadat je je bij ons hebt aangemeld, ontvang je een bevestigingsmail. Je hoeft dan alleen nog akkoord te gaan met onze Algemene Voorwaarden. Deze zijn te vinden via <u>Beheerder > Campagne</u>.

Selecteer de <u>Wehkamp NL</u> campagne en klik op <u>Registreren</u>.

| edgekeurd         |      | Q Verticaal Q | Valuta Q | % Commissie Q | Vaste commissie Q | Cookie-periode Q | Gegevens campag |
|-------------------|------|---------------|----------|---------------|-------------------|------------------|-----------------|
| himme NIL (NOT LL | auto | Datail        | CUD.     | 0.00          | 0.00 7            | daug 00:00:00    |                 |
|                   |      |               |          |               |                   |                  |                 |
|                   |      |               |          |               |                   |                  |                 |
|                   |      |               |          |               |                   |                  |                 |
|                   |      |               |          |               |                   |                  |                 |
|                   |      |               |          |               |                   |                  |                 |
|                   |      |               |          |               |                   |                  |                 |
|                   |      |               |          |               |                   |                  |                 |
|                   |      |               |          |               |                   |                  |                 |
|                   |      |               |          |               |                   |                  |                 |
|                   |      |               |          |               |                   |                  |                 |
|                   |      |               |          |               |                   |                  |                 |
|                   |      |               |          |               |                   |                  |                 |
| onistrom          |      |               |          |               |                   |                  |                 |
| equationer        |      |               |          |               |                   |                  |                 |
|                   |      |               |          |               |                   |                  |                 |
|                   |      |               |          |               |                   |                  |                 |
|                   |      |               |          |               |                   |                  |                 |
|                   |      |               |          |               |                   |                  |                 |
|                   |      |               |          |               |                   |                  |                 |
|                   |      |               |          |               |                   |                  |                 |
|                   |      |               |          |               |                   |                  |                 |
|                   |      |               |          |               |                   |                  |                 |
|                   |      |               |          |               |                   |                  |                 |
|                   |      |               |          |               |                   |                  |                 |

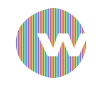

#### Hoe maak ik een traceerlink?

#### Ga naar <u>Promotiemateriaal > Tracking</u>

https://www.webkamp.nl

Linkgenerato

Hier vind je jouw unieke affiliate traceerlink (ook wel affiliate link of trackinlink genoemd), waarin jouw unieke affiliate-ID staat (ook wel camref genoemd). Met de camref schrijft Partnerize clicks, sales en commissies aan jouw account toe.

https://orf.hp/click/campef:1101/Gie

De camref ziet er altijd zo uit: 1101|M9L (let op! dit is een voorbeeld)

Als je deze link hebt toegevoegd in de code van je website, heb je een traceerlink gecreëerd.

Je kunt ook je eigen affiliate referentie aan de traceerlink toevoegen. Dit kun je doen door in het veld <u>Publisher</u> <u>Referentie</u> de waarde in te typen. Deze waarde wordt automatisch aan de traceerlink toegevoegd.

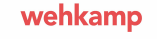

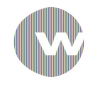

### Hoe creëer ik een deeplink?

#### Ga naar <u>Promotiemateriaal > Tracking</u>

De standaard link stuurt jouw bezoekers automatisch door naar de homepage (wehkamp.nl). Als je wilt linken naar een dieperliggende pagina (bijvoorbeeld: wehkamp.nl/damesmode) dan kun je de URL van deze pagina invoeren. <u>Deeplink</u>. Je ziet de affiliatelink automatisch veranderen. Kopieer deze link als tekstlink om hem op jouw website te plaatsen.

|                      |   |          | _ |                                      |
|----------------------|---|----------|---|--------------------------------------|
| Publisher Referentie | Q | Deeplink | Q | Traceerlink                          |
|                      |   |          |   | https://prf.hn/click/camref:1101IGie |

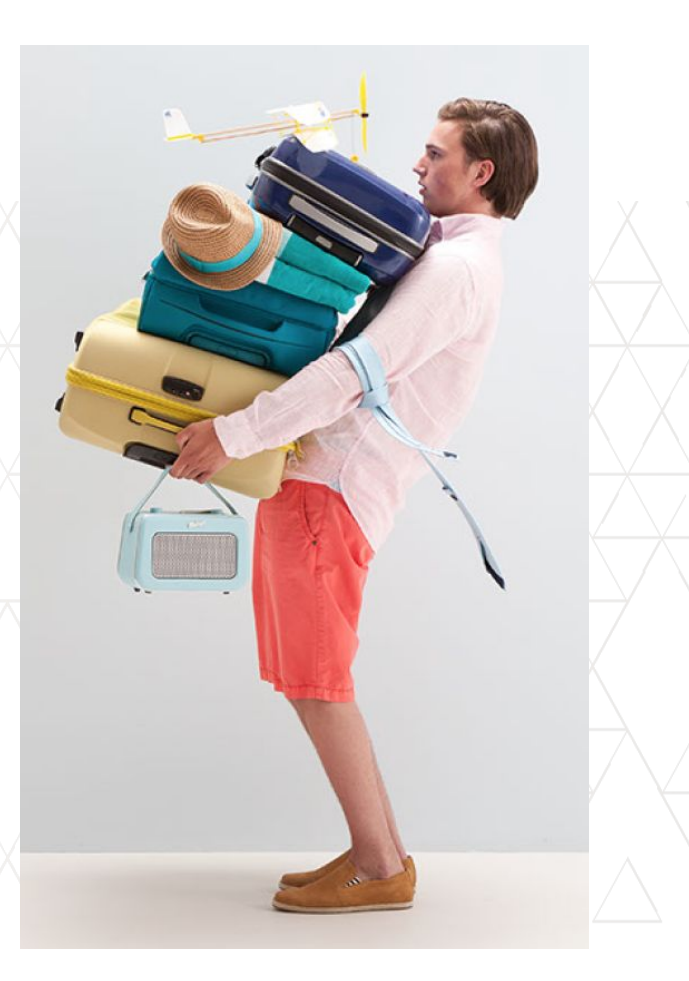

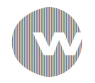

### Heb je meerdere website onder 1 gebruikersnaam?

Als je wehkamp promoot via meer dan 1 website, ben je verplicht om alle websites te koppelen aan je account.

Om dit te doen ga je naar <u>Instellingen > Publisher</u>. Scroll helemaal naar beneden naar het kopje <u>Websites</u> en voeg hier je websites toe.

Natuurlijk zijn we nieuwsgierig naar de performance van de individuele websites. Om dit te monitoren willen we je vragen om <u>Adref</u> te gebruiken. Dit is een extra parameter die je in de traceerlink kunt toevoegen met de naam van de website.

Let op: De adref is niet hetzelfde als de URL van de website.

http://prf.hn/click/camref:jouwCamRef/adref:websitenaam/destination:https://www .wehkamp.nl

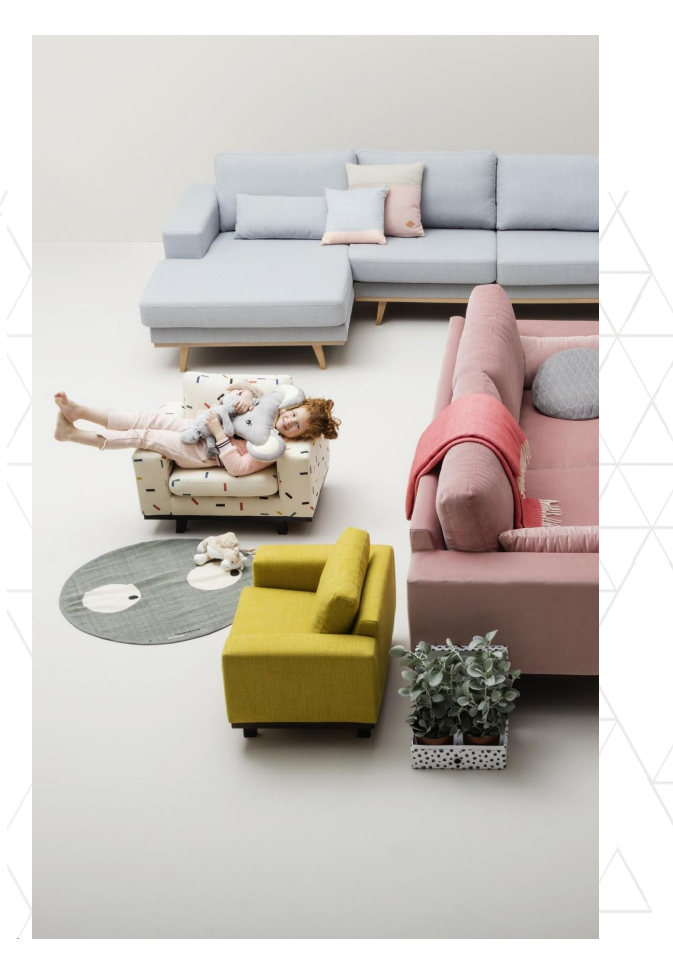

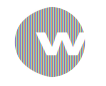

### Waar vind ik promotiemateriaal?

Onder <u>Promotiemateriaal > Overzicht</u> vind je verschillende materialen die je kan inladen op jouw website.

**Banners** Banners zijn beschikbaar in JavaScript code. Klik op de afbeelding en kopieer de standaard creative code.

TekstVoor een Javascript tekstlink kopieer je de standaard creative code<br/>onder het veld tekst.

**HTML** Klik op het veld onder HTML en kopieer vanuit de tabel de HTML Tracking Code.

Feeds

Download de feed die je wilt gebruiken en upload deze op je website.

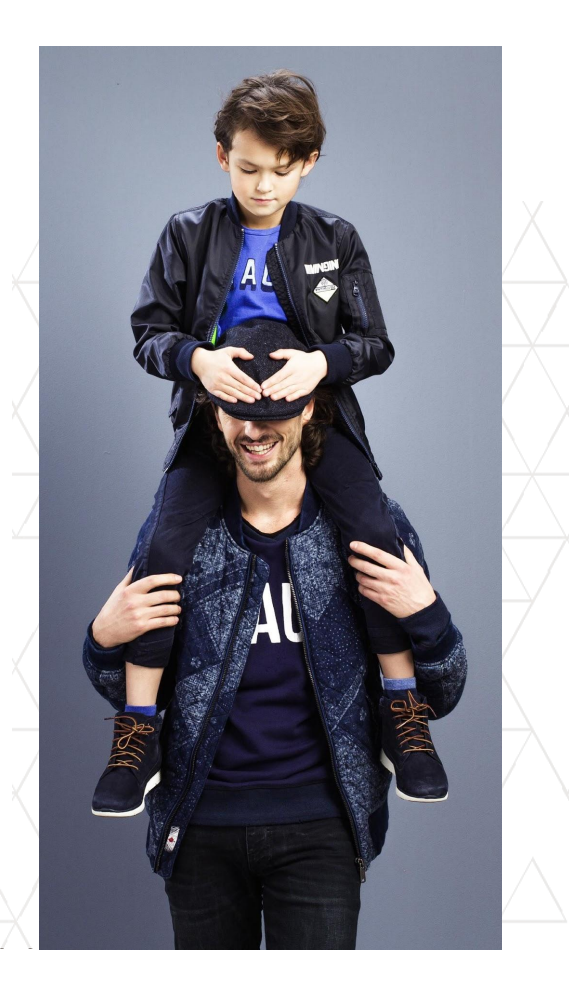

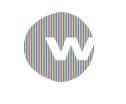

#### Banners

- 1. Ga naar <u>Promotiemateriaal > Overzicht</u>
- 2. Selecteer de <u>Wehkamp NL</u> campagne en klik op de waarde onder het veld <u>Banners</u>
- 3. Onderaan de pagina worden nu alle beschikbare banners weergegeven met de bijbehorende formaten. Klik op het formaat dat je wilt gebruiken.
- 4. Je krijgt een pop-up met alle informatie van deze banner: de categorie, de landingspagina\* en ook de code waarmee je de afbeelding op je website kunt inladen (deze code is in Javascript!)

\* In deze velden kun je niets aanpassen, de landingspagina is vanuit ons vastgesteld, maar mocht er voor jouw bezoekers een relevantere landingspagina zijn, neem dan contact op met het wehkamp affiliate team. Dan kunnen we dit voor jou toevoegen.

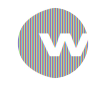

### Banners - screenshot

| I. | RARTNERIZE 🚕 Overzicht 🖋 Prestatie 🎄 Beheerder 🔛 Promotiemateriaal 💉 Betalingen 🕸 Instellingen |      |  |                                                                                                    |     |   |   |              |   |     |      |  |
|----|------------------------------------------------------------------------------------------------|------|--|----------------------------------------------------------------------------------------------------|-----|---|---|--------------|---|-----|------|--|
| 0  | Overzicht Tracking                                                                             |      |  |                                                                                                    |     |   |   |              |   |     |      |  |
| ſ  |                                                                                                |      |  |                                                                                                    |     |   |   |              |   |     |      |  |
|    | Campagne                                                                                       | naai |  | Bannars Html                                                                                                    |     |   |   | E-mail Tekst |   |     | Feed |  |
| -  | Wehkamp NL                                                                                     |      |  |                                                                                                    | 113 |   | 0 | 0            |   | 314 |      |  |
|    |                                                                                                |      |  |                                                                                                    |     |   |   |              |   |     |      |  |
|    | Promotiemateriaal                                                                              |      |  |                                                                                                    |     |   |   |              |   |     |      |  |
|    | T Filer weerspreiv voor topp<br>Itemproute 120 x 60 (17) . ●                                   |      |  |                                                                                                    |     |   |   |              |   |     |      |  |
|    | R                                                                                              | D2   |  |                                                                                                    | R   | R | R |              | R | 2   | R    |  |
|    |                                                                                                |      |  | Filteren tags                                                                                                    |     |   |   |              |   | ×   |      |  |
|    | R                                                                                              | R    |  | Huidige gefitterde tags:<br>Selecteer labels om te fitteren <u>Geen tags</u> default <u>Moo_Gezond Baby huishouden elektronica wonen_slapen tuin entertainment sport_wijetijd Postiemode Pampers Actie algemeen Type om tags te zoeken<br/>dames heren kinderen <u>Grote_Mater_Mode</u></u> |     |   |   |              |   |     |      |  |
|    |                                                                                                |      |  |                                                                                                    |     |   |   |              |   |     |      |  |

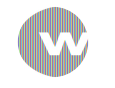

wehkamp

#### Tekstlinks

#### Ga naar <u>Promotiemateriaal > Overzicht</u>

Selecteer de <u>Wehkamp NL</u> campagne en klik op de waarde onder het veld <u>Tekst</u>. Onderaan de pagina worden nu alle beschikbare tekstlinks met de bijbehorende landingspagina getoond. Kies de tekstlink die je wilt gebruiken. Achter de beschrijvingen zie je <u>Standaard creative code</u>, <u>HTML</u> <u>volgcode</u> en <u>Traceerlink</u>. Kies welke voor jouw website het beste werkt en kopieer de code/link naar je website.

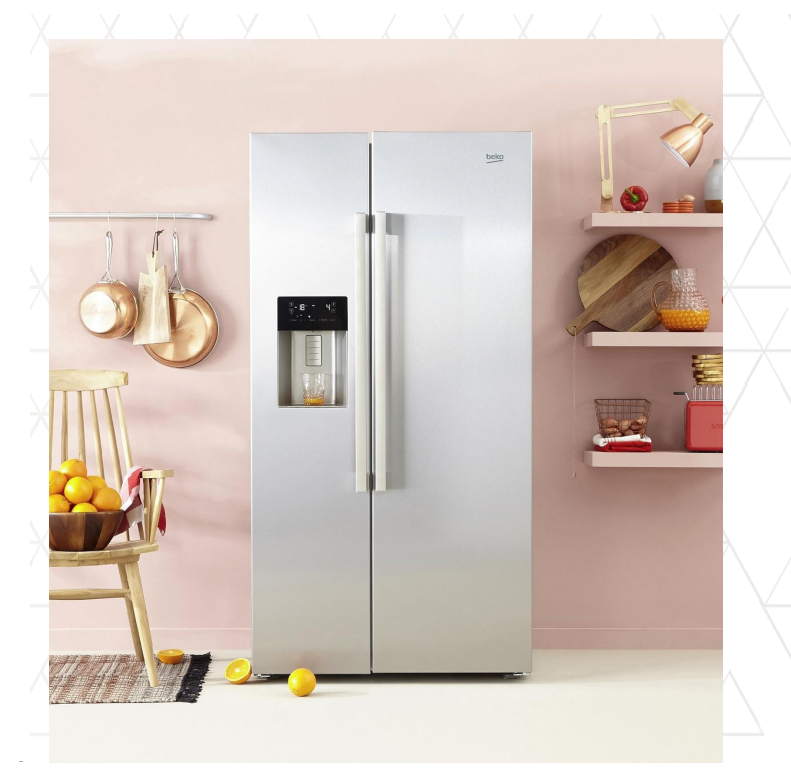

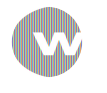

wehkamp

#### Feeds

#### Ga naar <u>Promotiemateriaal > Overzicht</u>

Selecteer de <u>Wehkamp NL</u> campagne en klik op de waarde onder het veld <u>Feed</u>. Onderaan de pagina worden nu alle beschikbare productfeeds getoond. Kies de feed die je wilt gebruiken voor de promotie. Je kunt hier direct de productfeed downloaden en opslaan op je computer om deze vervolgens in je website in te laden.

Let op: je dient eerst een download-verzoek te doen. Het duurt een aantal uren tot de feed klaar staat.

Indien je op zoek bent naar een bepaalde productfeed en hij staat niet in de beschikbare feeds, laat dan gerust een verzoek achter via <u>affiliatemarketing@wehkamp.nl</u>.

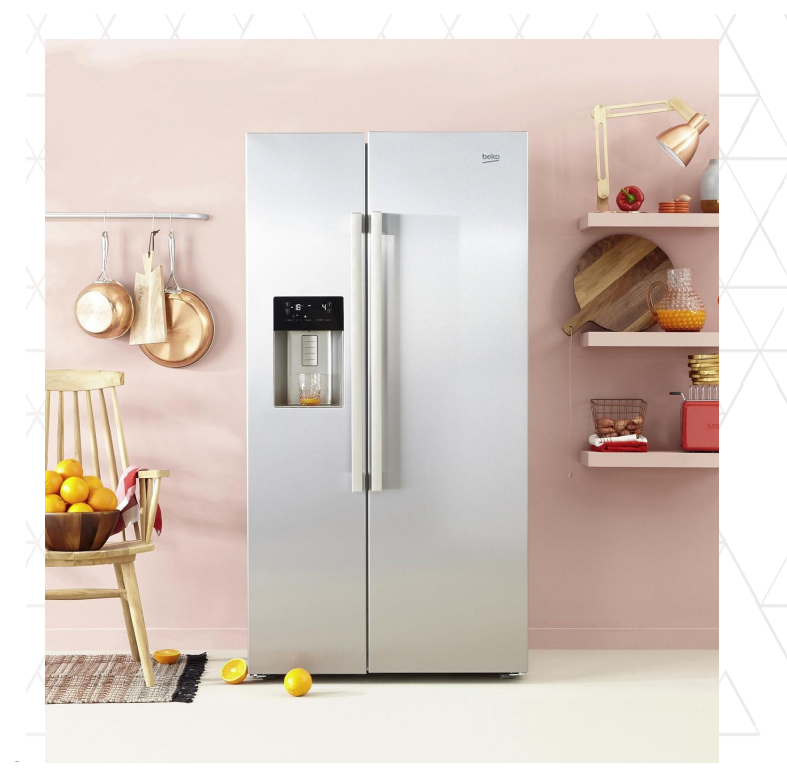

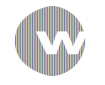

### Resultaten bekijken

Ga naar <u>Prestatie</u> om je resultaten te bekijken.

Bekijk hier jouw prestaties. Door middel van verschillende parameters (pivot-attributen) worden jouw resultaten weergegeven. Je kunt alle rapporten die je hebt gecreëerd downloaden.

In het downloadrapport vind je ook informatie over SKU en bijvoorbeeld de reden van afwijzing. Is er een order afgewezen? Dan komt dit meestal doordat de order is geretourneerd.

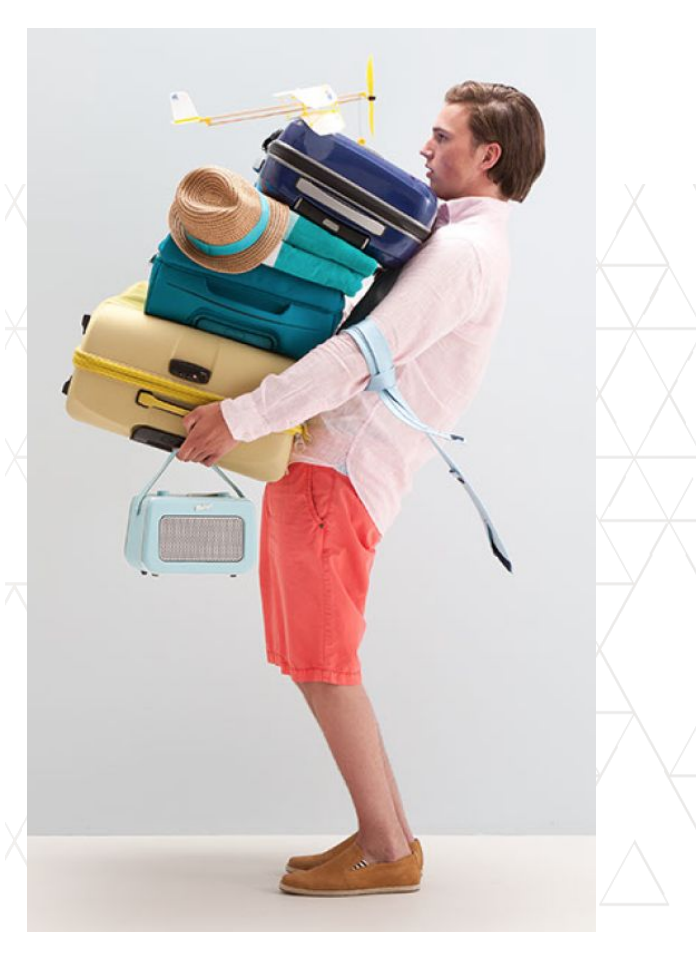

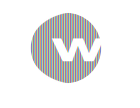

### Uitbetaling

Om de juiste betalingsinformatie in te vullen ga je naar: Instellingen > Betaling > Betaalmethode toevoegen

Vul hier de volgende velden in en vervolgens je betalingsgegevens:

| Getraceerde valuta:   | EURO      |
|-----------------------|-----------|
| Uitbetaald in valuta: | EURO      |
| Land van uw bank:     | NEDERLAND |

Je wordt automatisch uitbetaald op dag 36 nadat er een sale heeft plaatsgevonden en deze is goedgekeurd. Er is dus een constante betalingsflow is naar jouw rekening.

Heb je de voorkeur om 1 keer per maand uitbetaald te worden, of je een bepaald bedrag hebt bereikt? Pas dan het moment van uitbetaling aan. Dit doe je door onderstaande velden in te vullen:

<u>Auto Self-bill/Payment</u>: Als je deze functie selecteert kun je jouw betalingsvoorkeur invullen op basis van de volgende instellingen:

- Betaaldatum
- Drempel

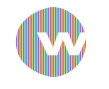

#### Vragen?

Neem dan contact met ons op: affiliatemarketing@wehkamp.nl

Of met het support team van Partnerize: <a href="mailto:support@partnerize.com">support@partnerize.com</a>

Voor overige vragen over de aanmeldprocedure voor ons affiliate programma verwijzen we je door naar de FAQ op onze website: <u>https://www.wehkamp.nl/partners</u>

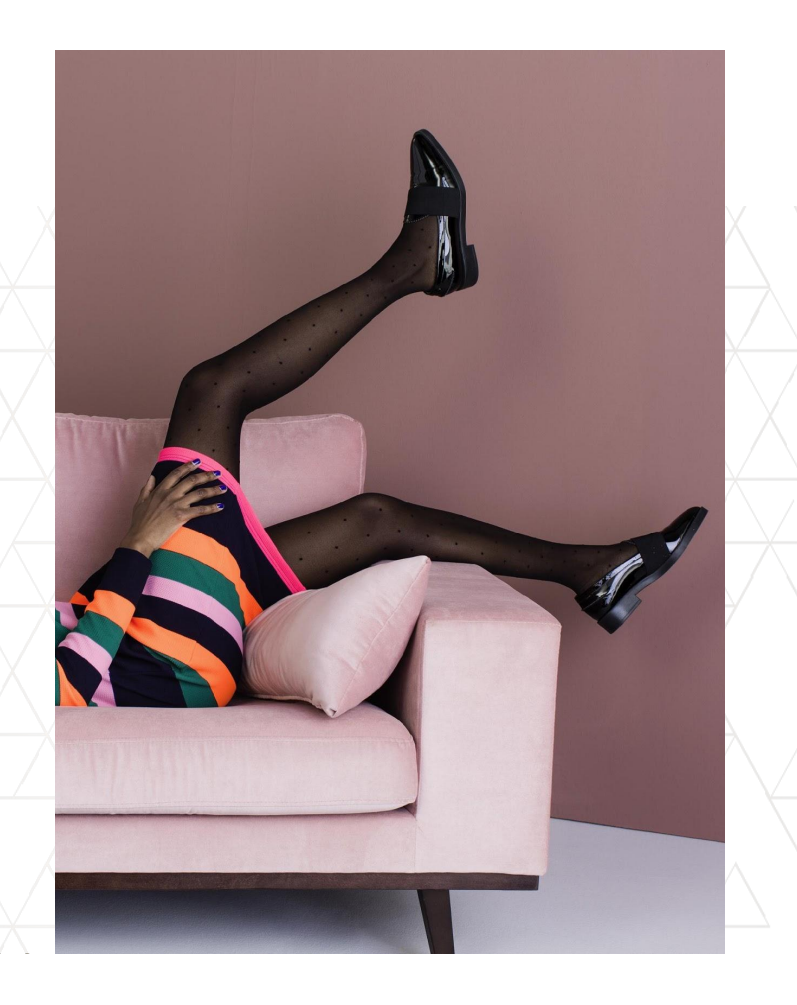